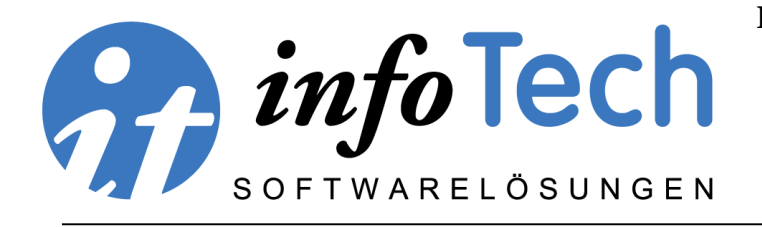

I - 39012 MERAN Tel. +39 0473 20.10.64 info@edv-infotech.com Mwst. Nr. 01673260210 Postgranz, 16, ITALIEN Fax: +39 0473 22.96.61 www.edv-infotech.com

## ArchiText 11 - 22 Installationsanleitung

ArchiText 11 kann ohne Office und mit Office verwendet werden. Es ist nun kompatibel zu älterem und aktuellem Office/Office365 32/64 Bit Versionen. Die Installation von ArchiText erfolgt in zwei Schritten. Zuerst installieren Sie ArchiText 12, und dann, falls erforderlich, ein Access Runtime.

1.) Installation ArchiText11.exe.

Läßt sich ArchiText 11 nicht starten, so fehlt das Runtime.

2.) Das Runtime finden Sie im ArchiText Programmordner:

C:\Program Files (x86)\InfoTech\ArchiText11\Tools\OfficeSetup.exe

Andere Runtimes stehen auf unserer Webseite zum Download zur Verfügung.

3.) Sollte Windows 10 den Hardware Schlüssel nicht selbständig erkennen, so installieren Sie bitte die Treiber ,Hardlock' unter ,Download/Tools')

Alle erforderlichen Installation Programme finden Sie unter <u>www.architext.it.</u>

Voraussetzungen für ArchiText 11:

- Windows 10/11 32/64 Bit
- Eine Internet Verbindung für die erste Registrierung
- Für Office/Access 64 Bit
  - In 64 Bit Umgebungen ist ein neuerer Hardware Lizenzschlüssel erforderlich. Diese wurden unsererseits ab ca. 2015 ausgeliefert.

Hinweis zu aktuellen Anti Virus Programmen:

Immer mehr Anti Virus Programme, im speziellen <u>Trend Micro</u>, unterbinden zum einen die Installation neuer Programme und verlangsamen zugleich den Zugriff auf Ms Access Datenbanken (\*.mdb und \*.accdb Dateien). Bitte lassen Sie Ihre Anti Virus Programme gegebenenfalls von Ihrem Techniker anpassen.

Besten Dank, InfoTech

## ArchiText 11 - 22 Manuale di installazione

ArchiText 11 può essere usato senza Office o con Office. Ora è compatibile con Office/Office365 a 32 e a 64 Bit. L'installazione verrà in due passi. Prima si installa ArchiText 11 e poi, se necessario, un Runtime di Ms Access.

1.) Installazione di ArchiText11.exe.

Se ArchiText 11 non si fa avviare, manca la Runtime.

2.) La Runtime si trova:

C:\Program Files (x86)\InfoTech\ArchiText11\Tools\OfficeSetup.exe

3.) Se Windows 10 non riconosce la chiave Hardlock si consiglia di installare il driver da Download/Tools/Hardlock.

Tutti i programmi necessari si trovano su <u>www.architext.it.</u>

Requisiti per ArchiText 11:

- Windows 10 32/64 Bit
- Una connessione Internet per la prima registrazione
- Per Office/Access a 64 Bit
  - Per ambienti su 64 Bit serve una chiave hardware aggiornata. Abbiamo distribuiti queste chiavi dopo il 2005.

Nota su programmi Anti Virus:

Tanti programmi Anti Virus, in particolare la TrendMicro, evitano la installazione di software, o rallentano molto l'accesso su file database '\*.mdb' e '\*.accdb'. Si consiglia di fare configurare l'antivirus dal tecnico del computer.

Grazie, InfoTech